## 2. 遵守状況確認票入力について(薬剤師)

## 2-4. 送信後の修正および削除(送信当日)

## ▼ 送信後の修正および削除の方法(送信当日)

| P BRRENNIOF |                  | 1     |     |                    |        |         |    | -                | 16777F  |
|-------------|------------------|-------|-----|--------------------|--------|---------|----|------------------|---------|
| 楽刑師メニューへ    | 0 更新             |       |     |                    |        |         |    |                  |         |
|             |                  |       |     |                    |        |         |    | 1-8 (8倍中)        |         |
| 非常登録委号      | 日時               | 88.21 | 原名群 | 生年月日               | 疝方医師名  | 状態      | 定期 | 究了時間             | 業則名     |
| 99002067    | 2024-11-27 15:17 | 入院    | A   |                    | 処方 医师1 | 医师消     |    |                  | サレドカブセ/ |
| 90000197    | 2024-11-27 14:10 | 外来    | A   | R 2.02.02 (2020)   | 処方 医师1 | 医卵液     |    |                  | サレドカブセ/ |
| 90000188    | 2024-11-26 15:26 | 外来    | A   | 5 47.06.04 (1972)  | 如方 医師1 | 2017.75 |    |                  | サレドカプセル |
| 98006970    | 2024-11-26 15:23 | 外来    | A   | 5 27.12.01 (1952)  | 如方 医師1 | 8.07.75 |    |                  | サレドカプセ/ |
| 90000184    | 2024-11-18 13:33 | 外来    | A   | H 2.01.01 (1990)   | 如方 医師1 | 医47次    |    |                  | サレドカプセ  |
| 90000187    | 2024-11-18 11:32 | 外来    | с   | H 9.05.07 (1997)   | 如方 医師1 | 医卵清     |    |                  | サレドカプセル |
| 90000181    | 2024-11-15 11:31 | 入限    | A   | \$ 56.06.05 (1981) | 処方 医师1 | (5.17.M |    |                  | サレドカプセ) |
| 9000196     | 2024-11-27 14:13 | 外来    | A   | \$ 40.05.01 (1965) | 机方 医师2 | 現出      |    | 2024-11-27 15:15 | サレドカプセン |
|             |                  |       |     |                    |        |         |    | 1-8 (8/8-00)     |         |

- 薬剤師 TOP 画面より患者登録番号をタップします。
- ☞背景色が灰色は当日完了分です。

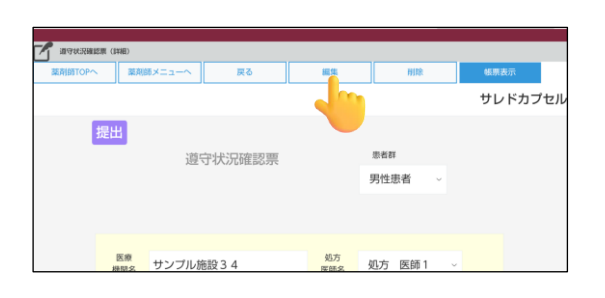

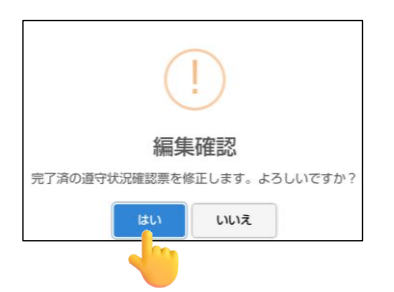

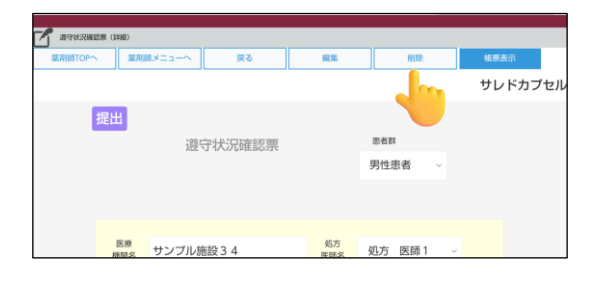

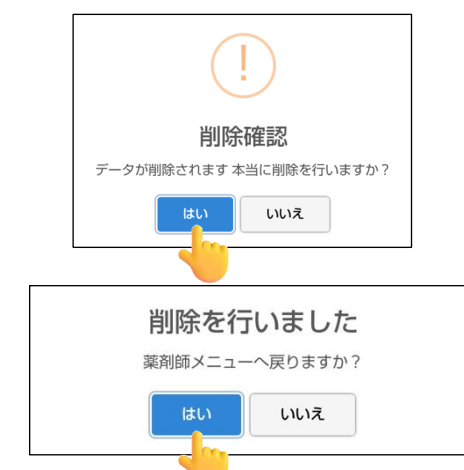

【修正の場合】
 ② 編集 をタップします。

 ③「編集確認」のポップアップが表示されます。
 はいをタップし、修正箇所を修正後、TERMS 管理センターへ送信します。
 (P.34『2-3. TERMS 管理センターへ送信』 参照)

## 【削除の場合】

② 削除 をタップします。

- ③「削除確認」のポップアップが表示されます。
  はい をタップすると、データが削除されます。
- ④「削除を行いました」のポップアップが表示されます。
  はいをタップすると、薬剤師メニュー画面へ戻ります。